## How to Add an Item and Create a New Submittal Package

- 1. Navigate to <u>https://app.e-</u> <u>builder.net/da2/Submittals/SubmittalRegister.aspx?PortalID=8d2f0cec-387a-4919-</u> <u>bf3b-980018e82460</u>
- 2. Click "Add Item"

|       |              |                                                                      |      |          |                    |                 |                |                 |        |                          | Clear              | Filter      |
|-------|--------------|----------------------------------------------------------------------|------|----------|--------------------|-----------------|----------------|-----------------|--------|--------------------------|--------------------|-------------|
|       |              |                                                                      |      |          |                    |                 |                | Update Statu    | s Fo   | rward for Rev            | view               | Send to Sub |
| Group | By None      | ✓ Page 1 ×                                                           | of 1 | Sho      | w 100 🗸            | per page        |                | Add to Pac      | kage   | Add Item                 | Delete             | Import      |
|       |              |                                                                      |      |          |                    |                 |                |                 |        |                          | S                  | ubmit to GC |
|       | Item Details | Title                                                                | # 💌  | Rev<br># | Package<br>#       | Spec<br>Section | Sub<br>Section | Category        | Status | Submittal<br>Coordinator | Held By            | Reviewers   |
|       | 9 🗆 🖩        | Demolition<br>PreDemo Photos                                         | 1    | 1        | 2-<br>024119-<br>1 | 024119          | 001            | Photos          | NEW    |                          | Lindsay<br>Nichols |             |
|       | 8            | Rough Carpentry<br>Lumber, Fire<br>Treatment,Blocking<br>& Fasteners | 2    | 0        | 2-<br>345685-<br>0 | 061053          | 001            | Product Data    | NEW    |                          |                    |             |
|       | ₿ 🖵 🎟        | Penetration<br>Firestopping                                          | 3    | 1        | 2-<br>078413-<br>1 | 078413          | 001            | Product Data    | NEW    |                          | Lindsay<br>Nichols |             |
|       |              | Flush Wood Doors<br>SD                                               | 5    | 1        | 1-<br>081416-<br>1 | 081416          | 002            | Shop<br>Drawing | NET    |                          | Lindsay<br>Nichols | Reviewers   |
|       |              | Flush Wood Doors<br>Sample                                           | 6    | 0        | 2-0                | 081416          | 003            | Sample          | NEW    |                          |                    |             |
|       | 0            | Hollow Metal                                                         |      |          | 1-                 |                 |                |                 |        |                          |                    |             |

### 3. Complete all required fields

|    |          | ×<br>University          | Add Submi                       | ttal Item          |   |                                     |
|----|----------|--------------------------|---------------------------------|--------------------|---|-------------------------------------|
|    | U j      | of Maryland<br>Baltimore | Details                         |                    |   | Save                                |
| Re | ecent Po | ages 🔻                   | Project                         | **Training Project |   |                                     |
| Pr | ojec     | ct Menu                  | * Title<br>Number               | Submittal Title    |   |                                     |
| >  | Ê        | Details                  | Package                         | None               |   | ~                                   |
|    |          | Forms                    | * Spec Section                  |                    |   |                                     |
|    | -6       | Processes                | * Category                      | Please Select      | ~ |                                     |
| >  |          | Documents<br>Schedule    | Responsible<br>Sub/Manufacturer |                    |   |                                     |
| >  | ílí\$    | Cost                     | Date Details                    |                    |   |                                     |
|    | 1        | Contacts                 | Target                          |                    |   | Actual                              |
|    | *        | Calendar                 | Date Due From Sub               | contractor         |   | Date Received From<br>Subcontractor |
|    | 2        | Bidding                  | Submit For Review               | v Due Date         |   | Date Submitted For Review 🕜         |
| ~  | i o      | Submittals               | Paviou Complete D               |                    |   | Data Paviaw Completed               |
|    |          | Submittal Register       | Review Complete Di              |                    |   | Date Review Completed               |

4. Priority is Normal unless otherwise is specified.

| ojects                                              | Planning                                                                    | Forms                                                               | Processes | Documents | Calendar                                                | Contacts                                            | •••                                                                         |             |          |
|-----------------------------------------------------|-----------------------------------------------------------------------------|---------------------------------------------------------------------|-----------|-----------|---------------------------------------------------------|-----------------------------------------------------|-----------------------------------------------------------------------------|-------------|----------|
| Add Su                                              | ubmitta                                                                     | al Item                                                             |           |           |                                                         |                                                     | H                                                                           | idden F     | Projects |
| Details                                             |                                                                             |                                                                     |           |           |                                                         | Save & Add N                                        | lew                                                                         | Save        | Cancel   |
| N<br>Desi<br>F<br>Spec<br>& Ci<br>Resp<br>Sub/Manut | Project * Title Uumber cription 24 Ackage Section ategory ponsible facturer | **Training Project<br>Submittal Title<br>None<br>1A<br>Shop Drawing | .t        |           |                                                         | Pi<br>Nu<br>S<br>V<br>Pi<br>Rei<br>Sub Se<br>Commit | roject<br>imber<br>Status<br>Status<br>riority<br>vision<br>ection<br>tment | 17-3<br>NEW | mal ~    |
| Date Deta                                           | ils                                                                         |                                                                     |           |           |                                                         |                                                     |                                                                             |             |          |
| Target                                              |                                                                             |                                                                     |           | Actual    |                                                         |                                                     |                                                                             |             |          |
| Date Due<br>Submit                                  | From Subcon<br>For Review Du                                                | tractor<br>2<br>ie Date                                             |           | Date S    | Date Received F<br>Subcontracto<br>Submitted For Review | From<br>or 🕜<br>w 🞱                                 |                                                                             |             |          |

### 5. Click "Save".

| ng Forms          | Processes                                                                  | Documents                                                                           | Calendar                                                                                    | Contacts •••                                                                                              |                                                                                                    |
|-------------------|----------------------------------------------------------------------------|-------------------------------------------------------------------------------------|---------------------------------------------------------------------------------------------|----------------------------------------------------------------------------------------------------|----------------------------------------------------------------------------------------------------|
|                   |                                                                            |                                                                                     |                                                                                             | ŀ                                                                                                    | lidden Projects                                                                                                    |
| ttal Item         |                                                                            |                                                                                     |                                                                                             |                                                                                                    |                                                                                                    |
|                   |                                                                            |                                                                                     |                                                                                             | Save & Add New                                                                                            | Save Cancel                                                                                                    |
| **Training Projec | t                                                                          |                                                                                     |                                                                                             | Project                                                                                                   | 17-318*                                                                                                    |
| Submittal Title   |                                                                            |                                                                                     |                                                                                             | Status                                                                                                    | NEW                                                                                                    |
| Jubinituri nuc    | ]                                                                          |                                                                                     |                                                                                             |                                                                                                    |                                                                                                    |
|                   |                                                                            |                                                                                     |                                                                                             | Item Status                                                                                               |                                                                                                    |
| None              |                                                                            |                                                                                     |                                                                                             | ✓ Priority                                                                                                | Normal                                                                                                    |
| 1A                |                                                                            |                                                                                     |                                                                                             | Revision                                                                                                  |                                                                                                    |
| Shop Drawing      | ~                                                                          |                                                                                     |                                                                                             | Sub Section                                                                                               |                                                                                                    |
|                   |                                                                            |                                                                                     |                                                                                             | Commitment                                                                                                | Select a commit                                                                                                    |
|                   | ng Forms ttal Item **Training Project Submittal Title None IA Shop Drawing | ng Forms Processes ttal Item  **Training Project Submittal Title  IA Shop Drawing V | ng Forms Processes Documents ttal Item  **Training Project Submittal Title  IA Shop Drawing | ng Forms Processes Documents Calendar          ttal Item       **Training Project         Submittal Title | ng Forms Processes Documents Calendar Contacts ttal Item  **Training Project  **Training Project  Submittal Title  Ind  Shop Drawing  Commitment |

6. Click "Submittal Register"

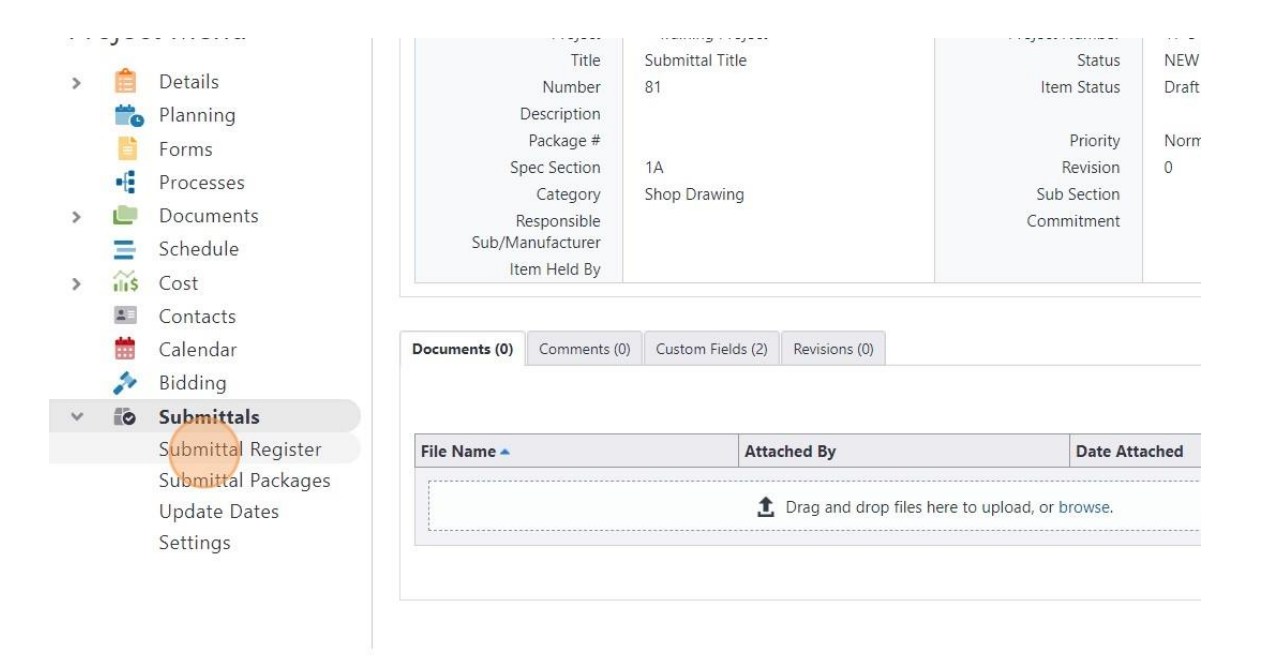

7. Locate the submittal item you just added and Click the checkbox.

|   | ∭ ∽ ⊞ | Accessories                                      | 12 | U |     | 230000   | 2.10A | Product Data    | INEVV |
|---|-------|--------------------------------------------------|----|---|-----|----------|-------|-----------------|-------|
|   | 9 🖓 🔳 | Automatic<br>Temperature<br>Controls             | 73 | 0 |     | 230000   | 2.12A | Product Data    | NEW   |
|   | ₿ 🖵 🖩 | Electrical<br>Raceways, Boxes,<br>Wire & Devices | 74 | 0 |     | 260000   | 2.2A  | Product Data    | NEW   |
|   | ₿ 🗆 🖩 | Communications<br>Horizontal<br>Cabling          | 75 | 0 |     | 271500   | 1.6A  | Product Data    | NEW   |
|   | 9 🖓 🗐 | Fire Alarm                                       | 76 | 0 |     | 280000   | 1.8A  | Product Data    | NEW   |
|   |       | test                                             | 77 | 0 |     | 123      |       | Calculations    | NEW   |
|   | ₽ 🗔   | Test2022                                         | 78 | 1 | 4-1 | Test2022 |       | Calculations    | N •   |
|   |       | test                                             | 79 | 0 |     | A1       |       | Test Report     | NEW   |
|   |       | test                                             | 80 | 0 |     | 123      |       | Calculations    | NEW   |
| ( | ₿ 🗆 🖩 | Submittal Title                                  | 81 | 0 |     | 1A       |       | Shop<br>Drawing | NEW   |

8. Click "Add to Package".

| 3         | Submittal Packaç         | ge #                                                                                                    |                    |                     | - Re                                                                | v                                               |                                                       | Sub Section                        |                                 |                                                     |                                                   |                                     |
|-----------|--------------------------|----------------------------------------------------------------------------------------------------|--------------------|---------------------|---------------------------------------------------------------------|-------------------------------------------------|-------------------------------------------------------|------------------------------------|---------------------------------|-----------------------------------------------------|---------------------------------------------------|-------------------------------------|
|           | Respons<br>Sub/Manufact  | sible                                                                                                    |                    |                     |                                                                     |                                                 | Submitt                                               | al Coordinator                     | PI                              | ease select                                         | ~                                                 |                                     |
|           | Custom Fie<br>Custom Fie | eld 1 Please sel<br>eld 2 Please sel                                                                                                    | ect a ‹<br>ect a ‹ | ~  <br>~            |                                                                     |                                                 |                                                       | Reviewer                           |                                 |                                                     |                                                   |                                     |
|           |                          |                                                                                                    |                    |                     |                                                                     |                                                 |                                                       |                                    |                                 |                                                     | Clear                                             | Filter                              |
| oup       | By None                  | ✓ Page 1 ∨                                                                                                    | • of 1             | Sho                 | w 100 🗸                                                             | per page                                        | 1 item(s)<br>selected                                 | Send                               | I to Sub                        | Add to Pa                                           | ackage                                            | Add Item                            |
| out       | By None                  | ✓ Page 1 V                                                                                                    | e of 1             | Sho<br>Rev<br>#     | w 100 ✓<br>Package<br>#                                             | per page<br>Spec<br>Section                     | 1 item(s)<br>selected<br>Sub<br>Section               | Send                               | I to Sub<br>De<br>Status        | Add to Pa<br>elete Impo<br>Submittal<br>Coordinator | ackage<br>ort Su<br>Held By                       | Add Item<br>bmit to GC<br>Reviewers |
| roup<br>) | By None Item Details     | Page 1      Title      Demolition PreDemo Photos                                                                                          | e of 1             | Short<br>Rev<br>#   | w 100 ✓<br>Package<br>#<br>2-<br>024119-<br>1                       | per page Spec Section 024119                    | 1 item(s)<br>selected<br>Sub<br>Section<br>001        | Send<br>Category<br>Photos         | I to Sub<br>Do<br>Status<br>NEW | Add to Pa<br>elete Impo<br>Submittal<br>Coordinator | Ackage<br>ort Su<br>Held By<br>Lindsay<br>Nichols | Add Item<br>bmit to GC<br>Reviewers |
| )<br>)    | By None Item Details     | Page 1     Page 1     Title     Demolition     PreDemo Photos     Rough Carpentry     Lumber, Fire     Treatment,Blocking     & Fasteners | • of 1 # 1 2       | Show<br>#<br>1<br>0 | w 100 ∨<br>Package<br>#<br>2-<br>024119-<br>1<br>2-<br>345685-<br>0 | per page<br>Spec<br>Section<br>024119<br>061053 | 1 item(s)<br>selected<br>Sub<br>Section<br>001<br>001 | Category<br>Photos<br>Product Data | I to Sub<br>Do<br>Status<br>NEW | Add to Pa<br>elete Impo<br>Submittal<br>Coordinator | Ackage<br>ort Su<br>Held By<br>Lindsay<br>Nichols | Add Item<br>bmit to GC<br>Reviewers |

# 9. Click the "Create new submittal package" field.

|     |       | Respons<br>Sub/Manufact | ible                                                                 |         |          |                    |           | Submi              | ttal Coordinator | Ple    | ase select | ~                  |            |
|-----|-------|-------------------------|----------------------------------------------------------------------|---------|----------|--------------------|-----------|--------------------|------------------|--------|------------|--------------------|------------|
|     |       | Custom Fie              | ld 1 Please sel                                                      | ect a « | ~        |                    |           |                    | Reviewer         |        |            |                    |            |
|     |       | Custom Fie              | ld 2 Please sel                                                      | ect a ( | ~        |                    |           |                    |                  |        |            |                    |            |
|     |       |                         |                                                                      |         |          |                    |           |                    |                  |        |            | Clear              | Filter     |
|     |       |                         |                                                                      |         |          |                    |           |                    |                  | Upda   | te Status  | Forward            | for Review |
|     | Group | By None                 | ✓ Page 1 ×                                                           | of 1    | I Sho    | w 100 🗸            | per page  | 1 item(<br>selecte | (s) Send         | to Sub | Add to I   | Package            | Add Item   |
| ter | -     |                         |                                                                      |         |          |                    | Add to    | Packag             | e                | ſ      | ×          | ort Su             | bmit to GC |
|     |       | Item Details            | Title                                                                | # 💌     | Rev<br># | Package<br>#       | O Create  | new subr           | mittal package   |        |            | Held By            | Reviewer   |
|     |       |                         | Demolition<br>PreDemo Photos                                         | 1       | 1        | 2-<br>024119-<br>1 | Please se | elect a pac        | :kage            |        | ~          | Lindsay<br>Nichols |            |
|     |       | 9 🖵 🔳                   | Rough Carpentry<br>Lumber, Fire<br>Treatment,Blocking<br>& Facteners | 2       | 0        | 2-<br>345685-<br>0 |           |                    | Con              | tinue  | Cancel     |                    |            |
|     |       | 8                       | Penetration<br>Firestopping                                          | 3       | 1        | 2-<br>078413-<br>1 | 078413    | 001                | Product Data     | NEW    |            | Lindsay<br>Nichols |            |
|     |       | ₽ 🗆 🖩                   | Flush Wood Doors                                                     | 5       | 1        | 1-<br>081416-      | 081416    | 002                | Shop             | NET    |            | Lindsay            | Reviewers  |

10. Click "Continue".

|       | Custom Fie   | eld 1 Please sel                                                     | ect a ( | <u> </u> |                    |                       |                           | Reviewer                  |                  |                        |                    |                          |
|-------|--------------|----------------------------------------------------------------------|---------|----------|--------------------|-----------------------|---------------------------|---------------------------|------------------|------------------------|--------------------|--------------------------|
|       | Custom Fie   | Please sel                                                           | ect a « | ~        |                    |                       |                           |                           |                  |                        | Clea               | r Filter                 |
| Group | By None      | ✓ Page 1 V                                                           | ✔ of 1  | l Sho    | w 100 🗸            | per page              | 1 item<br>selecte         | (s) Send                  | Upda<br>d to Sub | ate Status<br>Add to P | Forwar<br>ackage   | d for Review<br>Add Item |
|       |              |                                                                      |         |          | [                  | Add to                | Packag                    | e                         | 6                | ×                      | ort                | Submit to GC             |
|       | Item Details | Title                                                                | # 🛌     | Rev<br># | Package<br>#       | Create                | new subi                  | mittal package            |                  |                        | Held B             | y Reviewers              |
| כ     | ₽ □ ■        | Demolition<br>PreDemo Photos                                         | 1       | 1        | 2-<br>024119-<br>1 | O Select<br>Please se | existing s<br>elect a pao | ubmittal packagı<br>:kage | e                | ~                      | Lindsay<br>Nichols |                          |
| 2     | 8 ⊂≣         | Rough Carpentry<br>Lumber, Fire<br>Treatment,Blocking<br>& Fasteners | 2       | 0        | 2-<br>345685-<br>0 |                       |                           | Co                        | ntinue           | Cancel                 |                    |                          |
|       | 9 🖵 🖩        | Penetration<br>Firestopping                                          | 3       | 1        | 2-<br>078413-<br>1 | 078413                | 001                       | Product Data              | NEW              |                        | Lindsay<br>Nichols |                          |
|       | ₽ 🗆 🖩        | Flush Wood Doors<br>SD                                               | 5       | 1        | 1-<br>081416-<br>1 | 081416                | 002                       | Shop<br>Drawing           | NET              |                        | Lindsay<br>Nichols | Reviewers                |
|       |              | Flush Wood Doors                                                     | 6       | 0        | 2-0                | 081416                | 003                       | Sample                    | NEW              |                        |                    |                          |

11. Give your submittal package a name

| / Hor  | ne Dashboard                           | Projects         | Planning                            | Forms                   | Proces  | sses        | Documents             | Calendar         | Contacts   |
|--------|----------------------------------------|------------------|-------------------------------------|-------------------------|---------|-------------|-----------------------|------------------|------------|
|        | ×<br>NIVERSITY<br>MARYLAND<br>ALTIMORE | Creat<br>Details | e Submi                             | ttal Pa                 | ckage   |             |                       |                  |            |
| nt Pag | es 👻                                   |                  | Project<br>Project Number           | **Training F<br>17-318* | Project |             |                       |                  |            |
| ject   | Menu                                   | Subr             | nittal Package #<br>bmittal Package | 9-                      |         | -           | - 0                   |                  |            |
|        | Details                                |                  | Description                         |                         |         |             |                       |                  |            |
|        | Forms                                  |                  | Trade                               |                         |         |             |                       |                  |            |
| -6     | Processes                              | Custom           | Fields                              |                         |         |             |                       |                  |            |
|        | Documents                              |                  |                                     |                         | There a | re no custo | om fields for this su | bmittal package. |            |
| Ξ      | Schedule                               |                  |                                     | -                       |         |             |                       |                  |            |
| ili\$  | Cost                                   | Page 1           | ✓ of 1 Show 2                       | 5 V per page            | e       |             |                       |                  |            |
| 4      | Contacts                               | Title            |                                     |                         | #       | Rev #       | Spec Section          | Sub Section      | Category   |
|        | Calendar                               | 🕜 Submit         | tal Title                           |                         | 81      |             | 1A                    |                  | Shop Drawi |

12. Click "Save".

| Name                  | Package Name |                |                        |                  |              |        |
|-----------------------|--------------|----------------|------------------------|------------------|--------------|--------|
| Description           | 2            |                |                        |                  |              |        |
| Trade                 |              |                |                        |                  |              |        |
| Custom Fields         |              |                |                        |                  |              |        |
|                       | The          | re are no cust | om fields for this sul | bmittal package. |              |        |
| Page 1 v of 1 Show 25 | 🗸 🗸 per page |                |                        |                  |              |        |
| Title                 | 4            | # Rev #        | Spec Section           | Sub Section      | Category     | Status |
| Submittal Title       | 5            | 31             | 1A                     |                  | Shop Drawing | NEW    |
|                       |              |                |                        |                  |              |        |
|                       |              |                |                        |                  |              |        |
|                       |              |                |                        |                  |              |        |
|                       |              |                |                        |                  |              |        |
|                       |              |                |                        |                  |              |        |
|                       |              |                |                        |                  |              |        |
|                       |              |                |                        |                  |              |        |

# 13. Click this checkbox.

|   | - ,        |                                                                                                    |              |                                   |           |                 |                 |                |                             |                  |                       | 82.39 |
|---|------------|----------------------------------------------------------------------------------------------------|--------------|-----------------------------------|-----------|-----------------|-----------------|----------------|-----------------------------|------------------|-----------------------|-------|
|   | -          | D 1 1                                                                                                    |              | Title                             | Pack      | age N           | ame             |                |                             |                  | Status                | Draft |
| > | E          | Details                                                                                                    |              | Description                       |           |                 |                 |                |                             |                  |                       |       |
|   | to         | Planning                                                                                                    | Submitt      | al Package #                      | 9-0       |                 |                 |                |                             |                  | Trade                 |       |
|   |            | Forms                                                                                                    | E            | Date Created                      | 09.2      | 6.2024          | 12:08 PM        |                |                             | Crea             | ated By               | Hall, |
|   | -          | Processes                                                                                                    | It           | ems Held By                       |           |                 |                 |                |                             |                  |                       |       |
|   |            | Decomente                                                                                                    | Baseline     | Start Range                       |           |                 |                 |                | Bas                         | seline Finish    | Range                 |       |
| > |            | Documents                                                                                                    |              |                                   |           |                 |                 |                |                             |                  |                       |       |
|   | Ξ          | Schedule                                                                                                    |              |                                   |           |                 |                 |                |                             |                  |                       |       |
| > | ili\$      | Cost                                                                                                    | Items (1) De | ocuments (0) C                    | ommer     | nts (0)         | Custom Fi       | elds (0) Re    | visions (0)                 |                  |                       |       |
|   | <u>*</u> = | Contacts                                                                                                    |              |                                   |           |                 |                 |                |                             |                  |                       |       |
|   | m          | Calendar                                                                                                    | Group Py N   |                                   |           | 1               | a start         | 10             |                             | Ser              | d for Review          | N     |
|   | 4          | Ridding                                                                                                    | Group ву П   | one 🗸                             | Pa        | ge []           | ✓ of 1 She      | ow 10 🗸        | per page                    |                  |                       |       |
|   | -          | blading                                                                                                    | 1            |                                   |           |                 |                 |                |                             |                  |                       |       |
|   |            | and the test of the test of the test of the test of the test of the test of the test of the test of the test of the test of test of te | 10000        |                                   |           |                 | 6               | C.4            |                             |                  | Calmater              |       |
| ~ | ĨO         | Submittals                                                                                                    | Item De      | tails Title                       | #         | Rev<br>#        | Spec<br>Section | Sub<br>Section | Category                    | Status           | Submitta<br>Coordina  | tor H |
| ~ | EO.        | Submittals<br>Submittal Register<br>Submittal Packages                                                                                                    |              | tails Title<br>Submittal<br>Title | <b>#</b>  | <b>Rev</b><br># | Spec<br>Section | Sub<br>Section | Category<br>Shop<br>Drawing | Status<br>NEW    | Submitta<br>Coordina  | tor H |
| * | ĨO         | Submittals<br>Submittal Register<br>Submittal Packages<br>Update Dates                                                                                                    |              | tails Title Submittal Title       | <b>#</b>  | <b>Rev</b><br># | Spec<br>Section | Sub<br>Section | Category<br>Shop<br>Drawing | Status       NEW | Submitta<br>Coordinat | tor H |
| ~ | ĒO         | Submittals<br>Submittal Register<br>Submittal Packages<br>Update Dates<br>Settings                                                                                                    |              | tails Title                       | # 🛌<br>81 | <b>Rev</b><br># | Spec<br>Section | Sub<br>Section | Category<br>Shop<br>Drawing | Status       NEW | Submitta              | tor H |
| ~ |            | Submittals<br>Submittal Register<br>Submittal Packages<br>Update Dates<br>Settings                                                                                                    |              | tails Title Submittal Title       | # 🔊       | <b>Rev</b><br># | Spec<br>Section | Sub<br>Section | Category<br>Shop<br>Drawing | Status<br>NEW    | Submitta<br>Coordinat | tor H |

14. Click "Send For Review".

|      | Des                     | scription                   | Pack            | age N                     | ame                                                                       |                           |                                                |                                     | Status Di                               | an                          |                                           |
|------|-------------------------|-----------------------------|-----------------|---------------------------|---------------------------------------------------------------------------|---------------------------|------------------------------------------------|-------------------------------------|-----------------------------------------|-----------------------------|-------------------------------------------|
|      | Submittal Pa            | ickage #                    | 9-0             |                           |                                                                           |                           |                                                |                                     | Trade                                   |                             |                                           |
|      | Date                    | Created                     | 09.2            | 6.2024                    | 12:08 PM                                                                  |                           |                                                | Cre                                 | ated By Ha                              | all, Taylor                 |                                           |
|      | Baseline Star           | Held By<br>rt Range         |                 |                           |                                                                           |                           | Ba                                             | seline Finish                       | n Range                                 |                             |                                           |
|      | (1) Decum               | ents (0)                    | ommei           | ote (0)                   | Custom Ei                                                                 | ields (0) Re              | avisions (0)                                   |                                     |                                         |                             |                                           |
| ome  |                         |                             | onnici          | 100 (0)                   | COSCONTIN                                                                 |                           | 291510115 (0)                                  |                                     |                                         |                             |                                           |
| ems  | s(I) Docum              |                             |                 |                           |                                                                           |                           |                                                |                                     |                                         | -                           |                                           |
| Grou | up By None              |                             |                 | no [1]                    | ef 1. Sh                                                                  | our [10] ve]              | 1                                              | item(s)                             |                                         | end for Review              | Submit to GC                              |
| Grou | up By None              | ~                           | Pa              | ge 1 ·                    | ✔ of 1 She                                                                | ow 10 🗸                   | per page s                                     | item(s)<br>elected                  | Send to Sub                             | end for Review<br>Add Items | Submit to GC<br>Remove Items              |
| Grou | up By None              | Title                       | Pa              | ge 1 •<br><b>Rev</b><br># | ✓ of 1 She<br>Spec<br>Section                                             | ow 10 V<br>Sub<br>Section | per page 1<br>s                                | item(s)<br>elected<br>Status        | Send to Sub<br>Submittal<br>Coordinator | Add Items                   | Submit to GC<br>Remove Items<br>Reviewers |
| Grot | up By None Item Details | Title<br>Submittal<br>Title | Pa #            | ge 1 *<br><b>Rev</b><br># | <ul> <li>✓ of 1 She</li> <li>Spec</li> <li>Section</li> <li>1A</li> </ul> | ow 10 V<br>Sub<br>Section | per page 1<br>s<br>Category<br>Shop<br>Drawing | item(s)<br>elected<br>Status<br>NEW | Send to Sub<br>Submittal<br>Coordinator | Add Items                   | Submit to GC<br>Remove Items<br>Reviewers |
| Grot | up By None Item Details | Title<br>Submittal<br>Title | Pa<br># 🔊<br>81 | ge 1 '<br><b>Rev</b><br># | <ul> <li>✓ of 1 she</li> <li>Spec</li> <li>Section</li> <li>1A</li> </ul> | ow 10 V<br>Sub<br>Section | per page 1<br>s<br>Category<br>Shop<br>Drawing | item(s)<br>elected<br>Status<br>NEW | Send to Sub<br>Submittal<br>Coordinator | Add Items                   | Submit to GC<br>Remove Items<br>Reviewers |

15. Click this dropdown to select the Submittal Coordinator

| lder.                   |                                                                                                    | Û ?                    |
|-------------------------|----------------------------------------------------------------------------------------------------|------------------------|
| Review                  |                                                                                                    |                        |
|                         |                                                                                                    | Send for Review Cancel |
| ittal Coordinators      | Taylor Jane Doe (AE Test Company)                                                                                                    |                        |
| ew Complete Due<br>Date | 10.17.2024                                                                                                    |                        |
| CC Roles                | Client                                                                                                    | •                      |
| CC Users                | Borgerding, Anna (University of Maryland, B<br>Brown-Tuck, Kisha (University of Maryland, E<br>Demo, Abatement (Test)<br>Doe, Taylor Jane (AE Test Company)<br>Hollon, Terry (University of Maryland, Baltim<br>Lewincki, Bobert (University of Maryland, Ba |                        |

16. Click "Open the calendar popup".

### 📦 e-Builder.

#### Send for Review

|                                                                                  |                                                                                                    |   | Send for Review |
|----------------------------------------------------------------------------------|----------------------------------------------------------------------------------------------------|---|-----------------|
| <ul> <li>Submittal Coordinators</li> <li>Review Complete Due<br/>Date</li> </ul> | Taylor Jane Doe (AE Test Company)                                                                                                    | ~ |                 |
| CC Roles                                                                         | Client<br>Commissioning Agent<br>Construction Professional<br>Construction Trade Contractor<br>Cost Estimator<br>Design Professional Lead<br>Design Sub Consultant<br>DNC Team Leads<br>eB Admin<br>Members  | 2 | •               |
| CC Users                                                                         | Borgerding, Anna (University of Maryland, B<br>Brown-Tuck, Kisha (University of Maryland, E<br>Demo, Abatement (Test)<br>Doe, Taylor Jane (AE Test Company)<br>Hollon, Terry (University of Maryland, Baltim | > | A               |

#### 17. Select the due date.

#### Send for Review

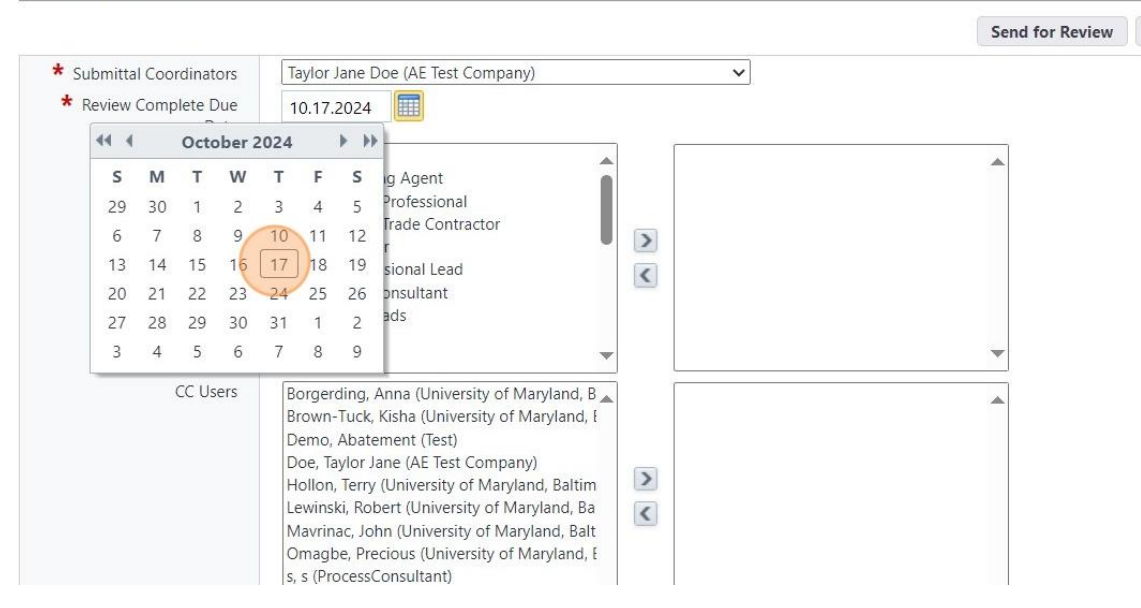

#### 18. Click "Send for Review"

1 ? lder. Review Send for Review Cancel ittal Coordinators Taylor Jane Doe (AE Test Company) ~ ew Complete Due 10.17.2024 Date CC Roles Client . . Commissioning Agent Construction Professional Construction Trade Contractor > Cost Estimator Design Professional Lead < Design Sub Consultant DNC Team Leads eB Admin Members ¥ Borgerding, Anna (University of Maryland, B Brown-Tuck, Kisha (University of Maryland, I CC Users . Demo, Abatement (Test) Doe, Taylor Jane (AE Test Company) > Hollon, Terry (University of Maryland, Baltim -